# Creating an FRC Agency Profile in DAISEY

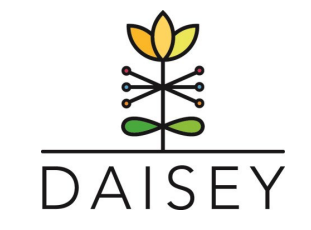

# Follow these step-by-step instructions to enter your FRC Profile in DAISEY:

- 1. Log In @ https://wprs.daiseysolutions.org/
- 2. Select WI FRC from the list:

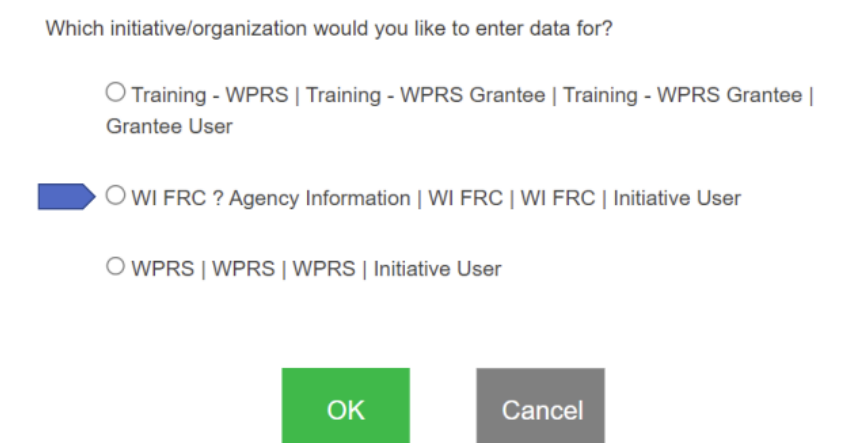

3. Select Add Environment (green button in the upper right side).

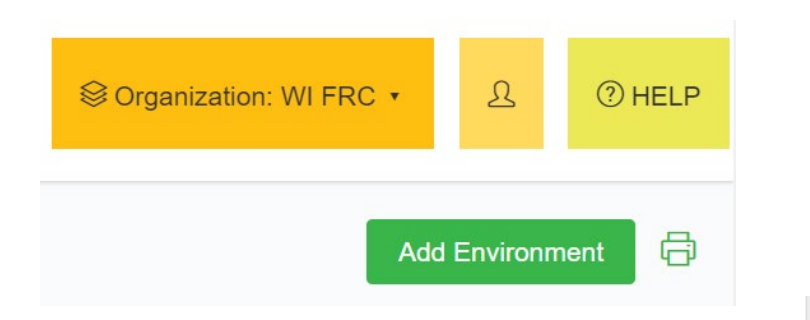

4. The FRC profile form will ask for general information and contact information for staff. There are some fields that have a green(i). If you scroll over this circle a description will pop up.

Designate as specifically as possible your family support service area (i.e. zip codes, counties, municipalities)

Family Support Service Area: 5. At end of the organizational profile, select Save. There are two mandatory fields on this form – Executive Director and Data Champion. Select OK on the Alert pop-up.

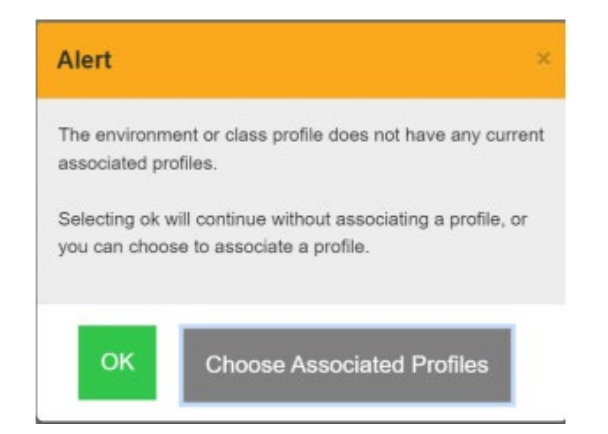

6. A second Alert pop-up will appear. Select to go to the Environment Activities.

| Alert                                                                                               | ×                                       |
|----------------------------------------------------------------------------------------------------|-----------------------------------------|
| Successfully saved environment with I<br>Where would you like to go next?<br>Environment Activities | D. 996-30005<br>Search Environment Grid |

7. A list of Forms will appear to finish up the agency profile information.

| Forms available for Environment Activities        |   |
|---------------------------------------------------|---|
| Standards of Quality Summary Tool                 | 8 |
| WI FRC - Core Service Child Development Form      | Ð |
| WI FRC - Core Service Community Engagement Form   | 8 |
| WI FRC - Core Service Parenting Supports Form     | 8 |
| WI FRC - Core Service Resources & Navigation Form | 8 |
| WI FRC - Parent Leadership Development Form       | ē |
| WI FRC - Staffing and Training Form               | ē |

The forms available align with the FRC Core Types of Service and the Spectrum of Parenting Support (see diagrams below)

- WI FRC Core Service Parenting Supports Form
- WI FRC Core Service Child Development Form
- WI FRC Core Service Resources & Navigation Form
- WI FRC Core Service Community Engagement Form
- WI FRC Parent Leadership Development Form
- WI FRC Staffing and Training Form this form contains questions that align with training requirements for the WI FRC Network to become accredited as a FRC of Quality i.e. # of staff trained in the required trainings.

Fill out as much as possible, there is no requirement to have information in all of the fields. The agency information (first form) is the most important information. The Core Services forms are for FRCs seeking FRC of Quality accreditation.

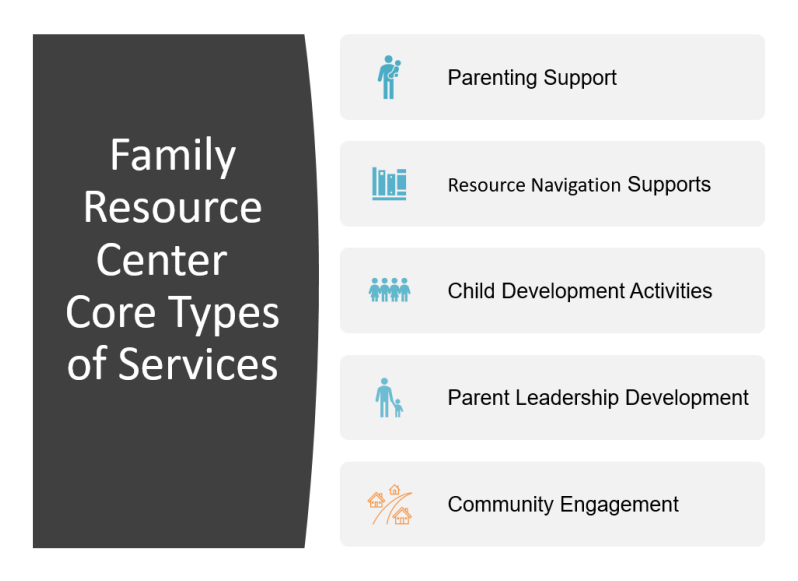

You can also start this process and go back into the system and finish up. To go back into the system and edit a form following these steps:

1. Find your FRC (agency) on the list and select the edit form (icon with pencil on a piece of paper).

| Environment ID Type        |    | Name | Organization                                        | Program(s) | Status | Action       |
|----------------------------|----|------|-----------------------------------------------------|------------|--------|--------------|
| Environme Type             |    | Name | All ~                                               | Programs   | AI     | ~            |
| 1111-30002                 |    |      | WI FRC - Children's Wisconsin - Bla<br>Falls        | ack River  |        | <b>B</b> OD9 |
| 1111-30001                 |    |      | WI FRC - Children's Wisconsin - Bla<br>Falls        | ack River  |        | 8068         |
| 1108-30001                 |    |      | WI FRC - Family Resource Center,                    | Inc.       |        | CODO         |
| 1104-30001                 |    |      | WI FRC - Northwest Connections Fo<br>Resources      | amily      |        | 8000         |
| 1101-30001                 |    |      | WI FRC - Family & Childcare Resou<br>NEW            | irces of   |        | 8000         |
| 1110-30001                 |    |      | WI FRC - Family Resource Center S<br>Valley         | St. Croix  |        | 6000         |
| 1106-30001                 |    |      | WI FRC - The Parenting Network                      |            |        | BODO         |
| 1109-30002                 |    |      | WI FRC - Family Resource Center<br>Sheboygan County |            |        | 6000         |
| 1103-30001                 |    |      | WI FRC - Burnett County Family Re<br>Center, Inc.   | eource     |        | 0000         |
| 1107-30001                 |    |      | WI FRC - The Parenting Place                        |            |        | 6000         |
| showing 1 to 10 of 20 entr | BS |      |                                                     |            | un 1 2 | Next Last    |

- 2. After you select the edit form (icon with pencil on a piece of paper), Add Environment will appear. This is how you get back into the profile to make edits or get to a form.
- 3. Then follow instructions 6 8 above.

Frequently Asked Questions:

- 1. How long will this take staff to complete? We have heard from 20 minutes to 1 hour.
- 2. What is the time period our agency is reporting on for the core service forms? This current year of providing programming. We are going to ask agencies to update the core services each year.
- 3. How often do we need to update information? Contact information on the agency profile should be updated when there is a change. The core services forms should be updated each year.
- 4. Why are we doing this? The Prevention Board needs this information to answer questions to the Board and legislator on what agencies are providing primary prevention/family support services.

# Copies of the forms, for reference only.

#### 1. WI FRC - Core Service Child Development Form

| Date of Activity                                                                             | mm/dd/yyyy | Environment ID:                                                                      | 998-30003 | Environment System ID:                                                 | 2980258  |
|----------------------------------------------------------------------------------------------|------------|--------------------------------------------------------------------------------------|-----------|------------------------------------------------------------------------|----------|
| Assess and Promote 5<br>Domains of Development<br>(select all that your agency<br>provides): | Yes 🗸      |                                                                                      |           |                                                                        |          |
| More details:                                                                                | A          |                                                                                      |           |                                                                        |          |
| Does your agency offer<br>parent education to<br>promote child development<br>①              | ~          | Does your agency offer<br>promotion events or<br>information on child<br>development | ~         | Does your agency offer<br>assessments to promote<br>child development. | <b>~</b> |
| Does your agency offer<br>resources and referrals to<br>promote child development.           | ~          |                                                                                      |           |                                                                        |          |

#### 2. WI FRC - Core Service Community Engagement Form

| Date of Activity *                                           | mm/dd/yyyy      | Environment ID:                                                           | 998-30003       | Environment System ID: | 2980258 |
|--------------------------------------------------------------|-----------------|---------------------------------------------------------------------------|-----------------|------------------------|---------|
| Different ways your agency<br>engages with your<br>community | None selected • | Identify different roles your<br>agency plays in community<br>engagement: | None selected • |                        |         |

## 3. WI FRC Resources & Navigation Form

| Date of Activity                                                     | mm/dd/yyyy      | Environment ID:                                  | 998-30003       | Environment System ID:                                                                       | 2980258 |
|----------------------------------------------------------------------|-----------------|--------------------------------------------------|-----------------|----------------------------------------------------------------------------------------------|---------|
| Sharing Community<br>Resources *                                     | Yes             | Targeted Resources and<br>Referrals              | ~               | Connect families to<br>resources and supports to<br>address the families<br>identified goals | ~       |
| Concrete Supports (select<br>all that your agency<br>provides)       | None selected • | Navigator (select all that your agency provides) | None selected • |                                                                                              |         |
| Co-location of services<br>(select all that your agency<br>provides) | None selected   |                                                  |                 |                                                                                              |         |

# 4. WI FRC Parenting Support Form

| Date of Activity *                                                                 | mm/dd/yyyy           | Environment ID: *                                                       | 998-30003                               | Environment System ID: * | 2980258 |
|------------------------------------------------------------------------------------|----------------------|-------------------------------------------------------------------------|-----------------------------------------|--------------------------|---------|
| Parent Engagement<br>Activities (select all that<br>your agency provides):         | None selected •      | Parenting Support<br>Programs (select all that<br>your agency provides) | None selected                           |                          |         |
| Evidence-based parent<br>education (select all that<br>your agency provides)       | None selected •      |                                                                         |                                         |                          |         |
| Evidence-based home<br>visiting services (select all<br>that your agency provides) | None selected •      | Does your agency provide<br>secondary prevention<br>services?           | ~                                       |                          |         |
| Does your agency provide<br>tertiery prevention<br>services?                       | ~                    |                                                                         |                                         |                          |         |
|                                                                                    | A Spect<br>Parenti   | trum of<br>ng Support                                                   |                                         |                          |         |
|                                                                                    | Parent<br>Engagement | Parenting<br>Support<br>Programs<br>Ed                                  | vidence-<br>Based<br>Parent<br>ducation | ence-<br>Home<br>ing     |         |
|                                                                                    | Working w            | ith families over time to addr                                          | ess family-identified goals             |                          |         |

# 5. WI FRC Parent Leadership Development Form

| Date of Activity                                                                            | mm/dd/yyyy | Environment ID:                                                        | 998-30003 | Environment System ID:                                                                     | 2980258 |
|---------------------------------------------------------------------------------------------|------------|------------------------------------------------------------------------|-----------|--------------------------------------------------------------------------------------------|---------|
| Does your agency offer<br>opportunities for Parent<br>Leadership?                           | ~          |                                                                        |           |                                                                                            |         |
| Does your agency have a<br>Parent Advisory Council or<br>body?                              | ~          | Does your agency have a<br>Parent leader on your<br>governing Board?   | ~         | Does your agency have a<br>Parents in faciliator or<br>leadership roles in<br>programming? | ~       |
| Does your agency have<br>Parents that advocate for<br>your agency, speak at<br>events, etc. | ~ ·        | Is your agency able to<br>compensating Parents in<br>leadership roles? | ~         |                                                                                            |         |

## 6. WI FRC - Staffing and Training Form

| Date of Activity *                                                                                                    | mm/dd/yyyy | Environment ID: *                                                                                               | 998-30003 | Environment System ID:                                                                                 | 2980258 |
|----------------------------------------------------------------------------------------------------|------------|----------------------------------------------------------------------------------------------------|-----------|----------------------------------------------------------------------------------------------------|---------|
| Number of Family Support<br>full-time staff:                                                                            | ##         | Number of Family Support<br>part-time staff:                                                                    | ##        | Number of staff who have<br>completed the 12-hour PFF<br>training:                                     | ##      |
| Number of staff who have<br>completed the Quality of<br>Standards for Family<br>Strengthening and Support:              | ##         | Number of staff who have<br>completed Period of<br>PURPLE Crying abusive<br>head trauma prevention<br>training: | ##        | Number of staff who have<br>completed Sentinel Injuries<br>abusive head trauma<br>prevention training: | ##      |
| Number of staff who have<br>completed the parent<br>leadership training:                                                | ##         | Number of staff who have<br>completed Stewards of<br>Children:                                                  | ##        | Number of staff who have<br>completed the online Core<br>Competencies overview<br>training:            | ##      |
| Does your agency have a<br>certified "Bringing the<br>Protective Factors<br>Framework to Life in Your<br>work" trainer: | ~          | Does your agency have a<br>Steward of Children<br>facilitator:                                                  | ~         |                                                                                                    |         |